# **PIATTAFORMA EDUISS**

#### Come iscriversi a un corso

Il processo d'iscrizione è articolato nelle seguenti fasi:

- 1. Creazione del proprio account sulla piattaforma
- 2. Iscrizione al corso prescelto

### 1. Creazione di un account sulla piattaforma

Passi per la creazione del proprio account:

- compilare la <u>scheda di login</u> indicando un **indirizzo di posta elettronica valido** (Attenzione alla compilazione del campo e-mail, poiché sarà **indispensabile per finalizzare la procedura di registrazione** del proprio account)
- una volta compilata la scheda in tutti i campi obbligatori si riceverà una mail all'indirizzo di posta elettronica indicato
- completare la registrazione sulla piattaforma seguendo le istruzioni fornite nella mail
- a questo punto è possibile accedere alla piattaforma come **utenti registrati** inserendo le proprie credenziali (username e password) nella finestra di "Login"
- per ottenere i crediti **ECM** è richiesto di indicare l'appartenenza all'**albo professionale**, la provincia e il numero di iscrizione allo stesso (vale solo per le figure professionali che prevedono l'obbligo di iscrizione a un albo professionale)

#### ATTENZIONE! Per iscriversi ai corsi è necessario passare alla fase successiva

## 2. Iscrizione al corso prescelto

Passi per l'iscrizione a un corso:

- accedere alla piattaforma inserendo le proprie credenziali nella finestra di "Login"
- All'interno della cartellina "Corsi disponibili", cliccare sul link corrispondente al titolo del corso di interesse
- a questo punto, **se le iscrizioni al corso sono aperte**, comparirà l'avviso "Fai clic su iscrivimi per richiedere l'iscrizione al corso"
- selezionare "iscrivimi" e accedere al corso
- esistono altre modalità di iscrizione, descritte per ogni singolo corso

ATTENZIONE! Per iscriversi a più di un corso NON è necessario creare un nuovo account sulla piattaforma, quindi saltare la fase "1. Creazione di un account sulla piattaforma" e passare direttamente alla fase "2. Iscrizione al corso prescelto".